## Quaver Textbook

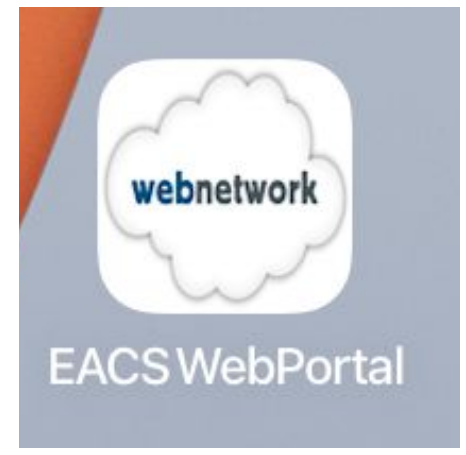

## 1. Click on EACS WebPortal app on the iPad

| 10:49 AM Fri      | Oct 30             |                                                           |             |              |                               |           |   | Ŷ | 94% 💼 |
|-------------------|--------------------|-----------------------------------------------------------|-------------|--------------|-------------------------------|-----------|---|---|-------|
| $\langle \rangle$ | Ш                  | AA                                                        | 🔒 portal.ea | cs.k12.in.us |                               | S         | Û | + | G     |
| ×                 |                    | 💿 East Allen County Schools                               |             |              | Course - Inspire Scier        | nce Grade | 3 |   |       |
|                   |                    | S                                                         |             |              |                               |           |   |   |       |
| Ad<br>J           | Cilick here for ro | AI Links<br>word<br>u have forgotten your password<br>cok |             |              | Login<br>Username<br>Password |           |   |   |       |

## 2. Log into the Portal using your EACS username/password

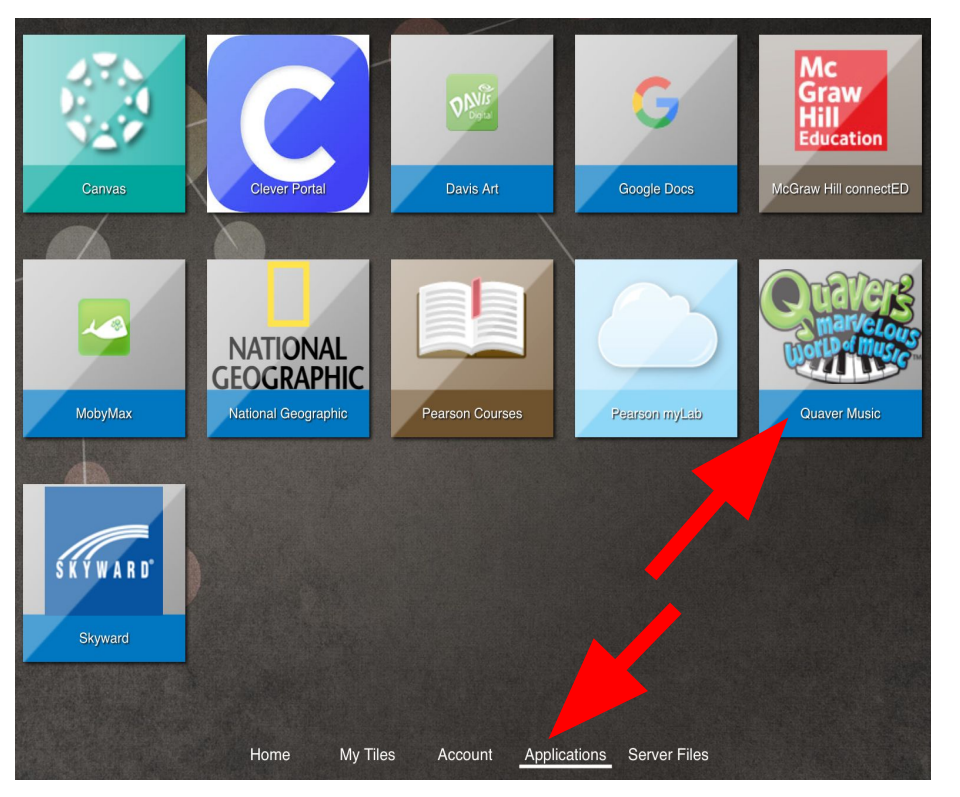

3. Click on Applications and then the Quaver icon

4. Click NO that you have not visited Quaver before. If this screen does not appear – just skip this step.

5. Click "Without Flash"

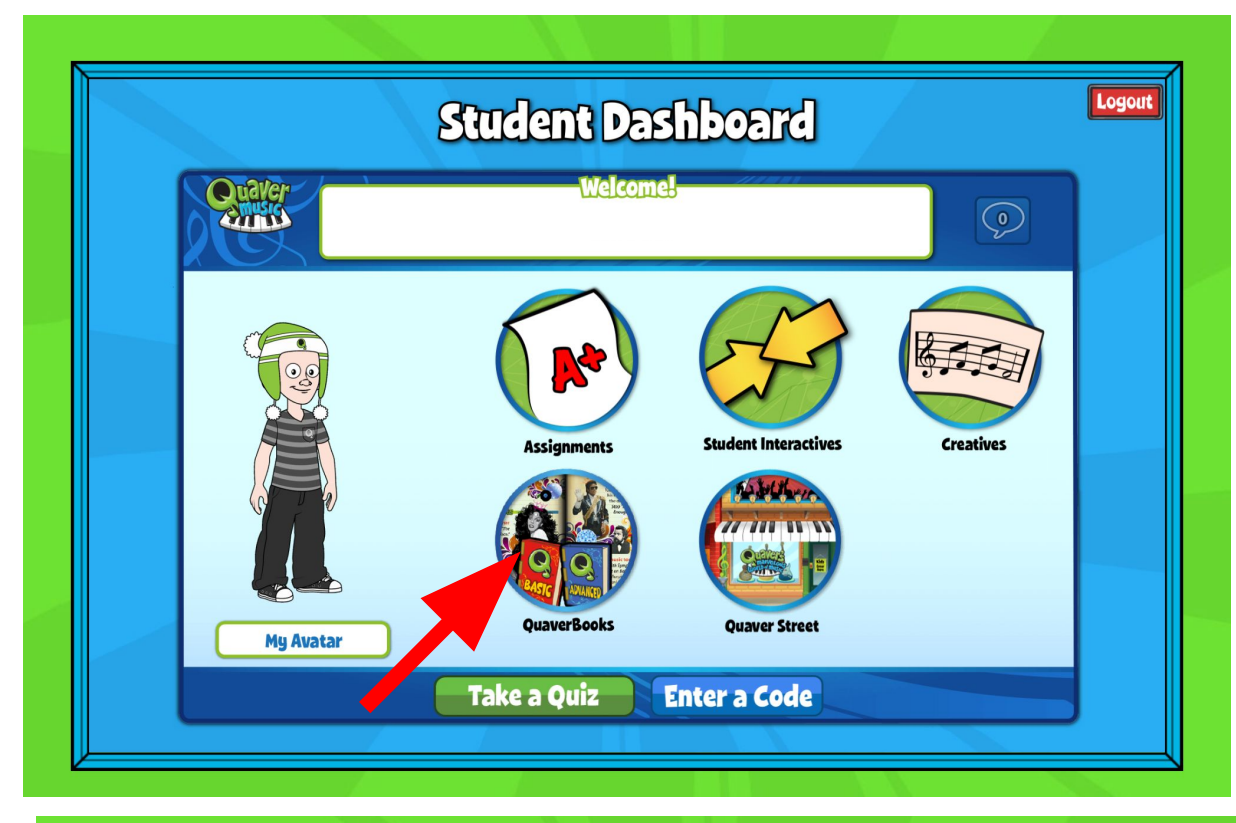

| 6. Click on     |
|-----------------|
| QuaverBooks to  |
| access textbook |

7. Click onAssignments toaccess classwork

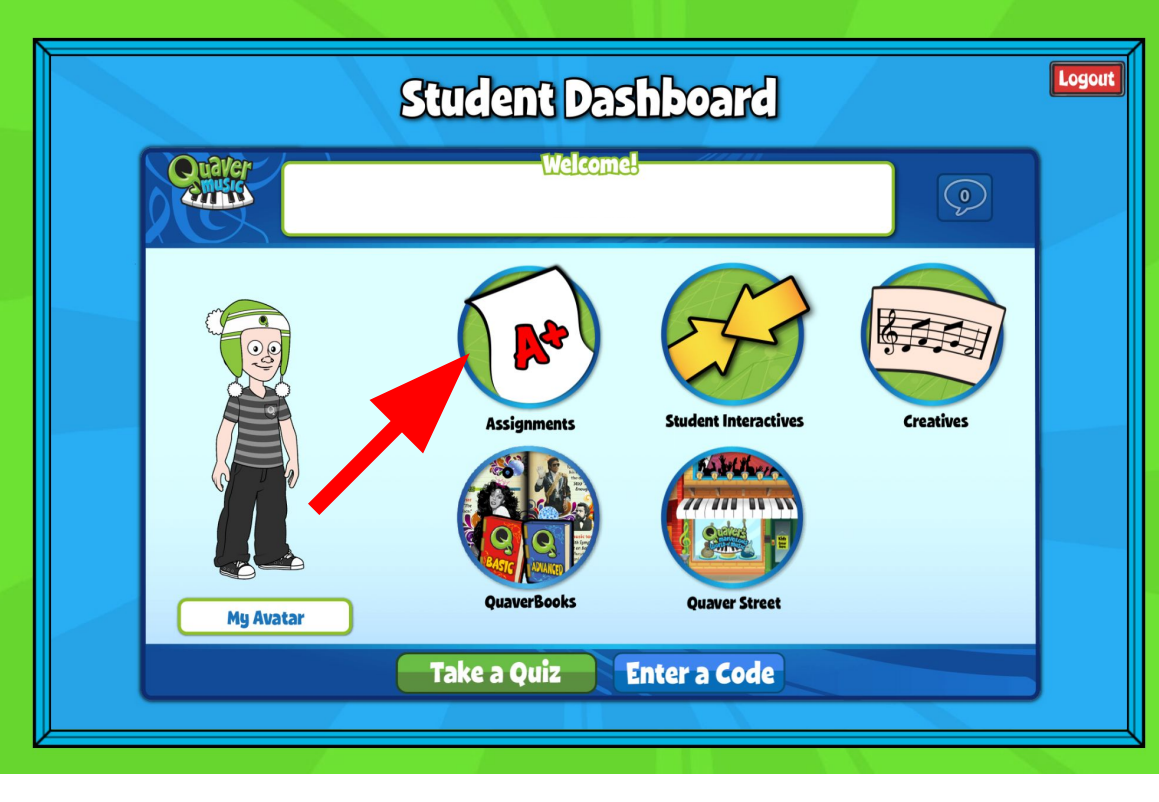